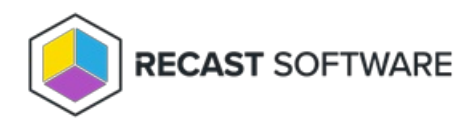

## Delete Device(s) From Azure (Intune/Entra)

Last Modified on 08.27.25

Use the **Delete Device(s) From Azure (Intune/Entra)** tool to remove a device from Intune and/or Entra. The device will lose its trust relationship with Azure and prevent users from logging into the device. This tool can be run on single and multi-selected devices from within Configuration Manager or Intune. This action can only run over a Recast Proxy route.

This feature does not currently work in Recast Builder.

## Prerequisites

- Recast Management Server installed with Recast Proxy
- The App Registration for your Entra ID (Azure Active Directory) service connection includes the following Microsoft
  - Graph API Application permissions:
    - DeviceManagementManagedDevices.ReadWrite.All for deleting devices from Intune
    - Device.ReadWrite.All for deleting devices from Entra

For more information, see our article on setting up Graph API permissions for Right Click Tools.

- Service connection from your Recast Management Server to Entra ID (Azure Active Directory)
- Recast Software v5.10.2508.1302 or later
- Right Click Tools for Intune browser extension v2.0.0.6 or later

To run the tool:

- 1. Right-click on one or more devices.
- 2. Select Right Click Tools > Console Tools > Delete Device(s) From Azure (Intune/Entra).
- 3. Enable Delete from Intune and/or Delete from Entra.
- 4. Confirm the deletion.
- **NOTE**: The device list in Intune may be slow to update.

Copyright © 2025 Recast Software Inc. All rights reserved.